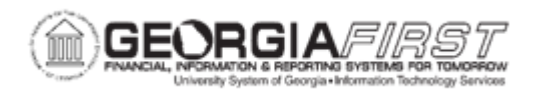

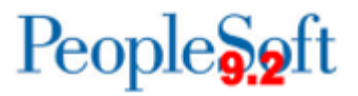

## AM.010.016 – REVIEWING INTERFACE PAGES

| Purpose                      | <ul> <li>To identify what information can be found on the Review page.</li> <li>To identify where you can obtain the Interface ID in order to review the Interface pages.</li> <li>To review the Interface Page.</li> </ul>                                                                                                    |
|------------------------------|----------------------------------------------------------------------------------------------------|
| Description                  | This topic demonstrates how to access and utilize the interface<br>financial and physical page. This page is available for review after the<br>Payables/Purchasing Interface runs.<br>On this page users can review financial interface table transactions<br>and physical interface table transactions. In addition, users can<br>change some of the information on this page. |
| Security Role                | BOR_AM_INTERFACES                                                                                                    |
| Dependencies/<br>Constraints | None                                                                                                    |
| Additional<br>Information    | None                                                                                                    |

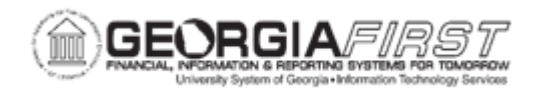

## **Procedure**

Below are step by step instructions on how to access and utilize the interface financial and physical page.

| Step | Action                                                                                                    |
|------|----------------------------------------------------------------------------------------------------|
| 1.   | Click the NavBar icon.                                                                                                    |
| 2.   | Click the Navigator icon.                                                                                                    |
| 3.   | Click the Asset Management link.                                                                                                    |
| 4.   | Click the Send/Receive Information link.                                                                                                    |
| 5.   | Click the Interface Transactions link.                                                                                                    |
| 6.   | Click the <b>Review</b> link.                                                                                                    |
| 7.   | Enter the interface ID in the Interface ID field.                                                                                                    |
| 8.   | Enter the institution's Business Unit in the <b>Business Unit</b> field.                                                                                                    |
| 9.   | Click the Search button.                                                                                                    |
| 10.  | Changes to the Financial and Physical Add data may be made to any field that<br>is available (except Asset ID, Business Unit, Book Name, Voucher ID, Invoice<br>Number, Invoice Date, PO Number, and Receipt Number) on the Review page.<br>If changes are made, be sure to save any changes.                                                                                                    |
| 11.  | If the Transload process did not create assets, return to the Review Interface<br>page to check the load status of the rows on the Interface ID. If the Load Status<br>of a row is set to Errored, review the error details by clicking the Red Flag next<br>to the Load Status: Errored.<br>Common errors include duplicate tag number, duplicate serial number, or<br>accounting date is not in an open period. Use this review page to make the<br>necessary changes, set the Load Status back to Pending, and re-run the |
|      | Transload process                                                                                                    |